## Table des matières :

| Tabl | e des matières :                              | 1  |
|------|-----------------------------------------------|----|
| Obje | ectif :                                       | 2  |
| 1.   | Installation de Squid :                       | 2  |
| 2.   | Configuration de base :                       | 2  |
| 3.   | Les contrôles d'accès :                       | 4  |
| 4.   | Authentification des utilisateurs :           | 6  |
| 5.   | SquidGuard :                                  | 7  |
| 6.   | Analyseur de log Lightsquid :                 | 9  |
| 7.   | Configuration d'un navigateur via un script : | 12 |

# Avant-Propos

### Compétences :

- A1.1.1 Analyse du cahier des charges d'un service à produire
- A1.2.4 Déterminer des tests nécessaires à la validation d'un service (3)
- A4.1.9 Rédaction d'une documentation technique

Le terme proxy se traduit littéralement par le mot procuration mais on lui préfère celui de mandat. Un serveur proxy se définit donc comme un serveur mandataire réalisant à votre place des requêtes réseaux protocolaires comme par exemple http ou encore FTP.

Principalement un serveur proxy sert :

- A mettre en cache des éléments (images, pages HTML)
- A filtrer des données.

Un proxy agit selon deux modes différents, serveur ou transparent :

- En mode serveur, une modification se fera dans les paramètres de connexion du navigateur des postes clients afin d'indiquer l'adresse du serveur et le port sur lequel il doit s'y connecter.
- En mode transparent, aucune modification n'est nécessaire sur le poste client mais il ne peut plus y avoir alors demande d'authentification utilisateur.

# <u>Objectif :</u>

Dans cette procédure, nous allons montrer comment installer et configurer un serveur Proxy-Mandataire sous Debian.

| OS     | Distribution | Version |
|--------|--------------|---------|
| Debian | Linux        | 8.5     |

1. Installation de Squid :

apt update

apt upgrade

Apt install squid3

Pour vérifier les groupes d'utilisateur : « cat /etc/passwd »

# 2. <u>Configuration de base :</u>

| [0] Général        | Avancé                                                                                                    |
|--------------------|----------------------------------------------------------------------------------------------------|
| <b>Q</b> Recherche | Général Données collectées Réseau Mises à jour Certificats                                                                                                    |
| 🗎 Contenu          |                                                                                                    |
| Applications       | Connexion                                                                                                    |
| 🗢 Vie privée       | Configurer la façon dont Firefox se connecte à Internet <u>P</u> aramètres                                                                                                    |
| 🖴 Sécurité         | Conte Paramètres de connexion                                                                                                    |
| 🚯 Sync             | Le con Configuration du serveur proxy pour accéder à Internet (ider maintenant                                                                                                    |
| 💩 Avancé           | M Pas de proxy                                                                                                    |
|                    | □ Detection automatique des paramètres de proxy pour ce réseau   □ Utiliser les paramètres proxy du système   Conte ©   ○ Configuration manuelle du proxy :   Proxy HTTP : 192168.1.144   Proxy SSL : 192.168.1.144   Proxy SSL : 192.168.1.144   Proxy SSL : 192.168.1.144   Proxy SSL : 192.168.1.144   Proxy SSL : 192.168.1.144   Proxy SSL : 192.168.1.144   Port : 3128 €   Hôte SOCKS : 192.168.1.144   Port : 3128 €   SOCKS ∨4 (a) SOCKS v5 (c) DNS distangt   Pas de proxy pour:   Iccalhost, 127.0.0.1   Exemples : .mozilla.org, .asso.fr, 192.168.1.0/24   Adresse de configuration automatique du proxy :   Adresse de configuration automatique du proxy :   Actualiser |

On remarque que internet ne marche plus.

On peut consulter le fichier de log pour constater notre erreur. On peut aussi utiliser la commande « tail »

|--|

1473662401.101 0 192.168.1.60 TCP\_DENIED/403 3611 CONNECT www.google.fr:443 – HIER\_NONE/– text/html

On effectue ensuite une copie du fichier squid.conf

root@debian8:/etc/squid3# cp squid.conf squid.conf.sauv\_ root@debian8:/etc/squid3# cat squid.conf.sauv | grep −v ^# | grep −v ^\$ > squid. conf\_

On rajoute les lignes de commandes suivantes dans le fichier squid.conf

# Utilisateur faisant les requêtes sur le serveur cache\_effective\_user proxy cache\_effective\_group proxy # Emplacement de stockage des doppées et réglage des piv

# Emplacement de stockage des données et réglage des niveaux cache\_mem 16 MB cache\_dir ufs /var/spool/squid3 120 16 128 visible\_hostname<nom d'hôte><u></u>

On peut mettre un nom d'hote :

| GNU nano 2.2.6                                                                                                    | Fichier                       | :         | squid.c         | onf               |
|----------------------------------------------------------------------------------------------------|-------------------------------|-----------|-----------------|-------------------|
| refresh_pattern ^gopher:<br>refresh_pattern –i (/cgi–bin/<br>refresh_pattern .                                     | 1440<br>/ \?) 0<br>0          |           | 0%<br>0%<br>20% | 1440<br>0<br>4320 |
| # Utilisateur faisant les rec<br>cache_effective_user proxy<br>cache_effective_group proxy                         | quêtes su                     | ır        | le serv         | eur               |
| # Emplacement de stockage des<br>cache_mem 16 MB<br>cache_dir ufs /var/spool/squi<br>visible_hostname PROXY_Mariet | s données<br>id3 120 1<br>:te | с е<br>16 | et régla<br>128 | ge des niveaux    |

#### On redémarre le service squid

### root@debian8:/etc/squid3# systemctl restart squid3

On peut ensuite aller consulter les messages

```
root@debian8:/etc/squid3# cd /var/spool/squid3/
root@debian8:/var/spool/squid3# ls
00 01 02 03 04 05 06 07 08 09 0A 0B 0C 0D 0E 0F swap.state
```

## 3. Les contrôles d'accès :

On vérifie que notre distribution supporte les ACL

« cat /boot/config\_version\_noyau | grep ACL »

root@debian8:/var/spool/squid3# cat /boot/config=3.16.0=4=amd64 | grep ACL

On retourne dans le fihcier squid.conf

| GNU nano 2.2.6           | Fichier : squid.conf         |
|--------------------------|------------------------------|
|                          |                              |
| acl lan src 192.168.1.0/ | 24                           |
| acl SSL_ports port 443   |                              |
| acl Safe_ports port 80   | # http                       |
| acl Safe_ports port 21   | # ftp                        |
| acl Safe_ports port 443  | # https                      |
| acl Safe_ports port 70   | # gopher                     |
| acl Safe_ports port 210  | # wais                       |
| acl Safe_ports port 1025 | –65535  # unregistered ports |
| acl Safe_ports port 280  | # http-mgmt                  |
| acl Safe_ports port 488  | # gss−http                   |
| acl Safe_ports port 591  | # filemaker <u> </u>         |
| acl Safe_ports port 777  | # multiling http             |
| acl CONNECT method CONNE | СТ                           |
| # Ajout du droit AU–DESS | US des autres http_access    |
| http_access allow lan    |                              |
| http_access deny !Safe_p | orts                         |
| http_access deny CONNECT | !SSL_ports                   |
| http access allow localh | ost manager                  |

On test une recherche sur internet pour vérifier que sa marche :

| 2        | options            | ~                           | comment                  | ane pour mai                    | ~   🗸 Þo                 | ni a ceoare pa                             |                             |              |     |
|----------|--------------------|-----------------------------|--------------------------|---------------------------------|--------------------------|--------------------------------------------|-----------------------------|--------------|-----|
| ¢        | https://fr.yahoo.c | om                          |                          |                                 |                          | 7                                          | ✓ × < <p>Q Re</p>           | chercher     |     |
| <b>1</b> | Accueil Mail       | Actualités                  | Sport                    | Finance                         | Style                    | People                                     | Cinéma                      | Météo        | Que |
| Y/       | AHOO!              |                             |                          |                                 |                          |                                            | Recherche                   | Web          |     |
| $\sim$   | Mail               |                             |                          |                                 |                          |                                            |                             | ~            |     |
| Æ        | Actualités         | En utilisant<br>cookies à c | Yahoo, vo<br>les fins de | us acceptez q<br>personnalisati | ue Yahoo e<br>on du cont | et ses <mark>parten</mark><br>enu ou de pu | aires installer<br>blicité. | nt des \land | 1   |
| *        | Sport              |                             |                          |                                 |                          |                                            |                             |              | 2   |
| 2        | Finance            |                             |                          |                                 |                          | al the                                     | 100                         |              | 3   |
| ★        | People             |                             |                          |                                 |                          | 1 de                                       |                             |              | 4   |

On a modifié les commandes ACL et http\_access

ACL est là pour crée la règle

http\_access pour appliquer la règle

Contrôle d'accès horaire :

On peut alors autoriser une machines a se connecter

```
GNU nano 2.2.6
                               Fichier : squid.conf
acl lan src 192.168.1.0/24
acl allowed_hosts src 192.168.1.60
acl limithour time 09:00–17:30
acl SSL_ports port 443
acl Safe_ports port 80
                                   # http
acl Safe_ports port 21
acl Safe_ports port 443
                                   # ftp
                                   # https
acl Safe_ports port 70
                                   # gopher
acl Safe_ports port 210
                                   # wais
acl Safe_ports port 1025–65535   # unregistered ports
acl Safe_ports port 280
                                   # http-mgmt
acl Safe_ports port 488
                                   # gss-http
                                  # filemaker
acl Safe_ports port 591
acl Safe_ports port 777
                                   # multiling http
acl CONNECT method CONNECT
# Ajout du droit AU–DESSUS des autres http_access
# http_access allow lan
http_access allow allowed_hosts limithour
http_access allow lan
```

On autorise l'adresse ip 192.168.1.60 entre 9h et 17h30

## 4. Authentification des utilisateurs :

### root@debian8:/etc/squid3# touch /etc/squid3/squidusers\_

Avant d'installer apache2-utils, on fait un apt upadte et apt upgrade. On install apache2-utils.

root@debian8:/etc/squid3# apt-get install apache2–utils\_

root@debian8:/etc/squid3# htpasswd –b /etc/squid3/squidusers tintin reporter Adding password for user tintin root@debian8:/etc/squid3# htpasswd –b /etc/squid3/squidusers milou chien Adding password for user milou

Le mot de passe est le dernier mot « reporter » et « chien »

On modifie ensuite le fichier /etc/squid3/squid.conf

| GNU    | nano   | 2.2.6          | Fichier :     | squid.conf         | Modifié                |
|--------|--------|----------------|---------------|--------------------|------------------------|
|        |        |                |               |                    |                        |
| # A me | ettre  | au tout début  | du fichier    |                    |                        |
| auth_p | baram  | basic program  | /usr/lib/squi | d3/basic_ncsa_auth | /etc/squid3/squidusers |
| auth_p | baram  | basic childre  | n 5           |                    |                        |
| auth_p | baram  | basic realm S  | quid proxy 2A |                    |                        |
| auther | nticat | te_ttl 1 hour  |               |                    |                        |
| auther | nticat | te_ip_ttl 60 s | econds        |                    |                        |

# a mettre l'ACL juste avant celle sur le lan acl utilisateurs proxy\_auth REQUIRED

#mettre l'autorisation avant les autres http\_access http\_access allow utilisateurs<u></u> http\_access allow allowed\_hosts limithour

On redémarre ensuite le service

root@debian8:/etc/squid3# systemctl restart squid3

On donne ensuite la liste des permissions

root@debian8: "# chown proxy:shadow /usr/lib/squid3/basic\_ncsa\_auth
root@debian8: "# chmod 2750 /usr/lib/squid3/basic\_ncsa\_auth
Authentification requise
Le proxy moz-proxy://192.168.1.144:3128 demande un nom d'utilisateur et un mot de passe. Le site
indique : « Squid proxy 2A »
Utilisateur : tintin
Mot de passe : •••••••
OK Annuler

### 5. SquidGuard :

Comment bloquer l'accès a un site

On installe SquidGuard

#### root@debian8:~# apt–get install squidguard\_

On crée ensuite deux fichiers :

root@debian8:/etc/squid3# nano white\_

root@debian8:/etc/squid3# nano black .

On va ensuite indiquer l'endroit des fichiers et de ces regles dans le fichier squid.conf

acı ilmithour time 09:00–17:30 acl whitelist dstdomain "/etc/squid3/white" acl blacklist dstdomain "/etc/squid3/black"

On peut aller mettre les pages a bloquer dans la liste black et redemarrer les services :

<u>root@debian8:/etc/squid3# systemctl restart squid3\_</u>

On peut essayer avec une liste de liste a bloquer :

GNU nano 2.2.6 Fichier : black www.google.com www.youtube.com fr.yahoo.com

On redémarre les services de squid.

On va ensuite récupère une liste noir du site de Toulouse :

root@debian8:~# wget http://̈cri.univ–tlse1.fr/blacklists/download/blacklists.tar .gz\_

Et ensuite l'extraire

root@debian8:~# tar –xvf blacklists.tar.gz \_

Apres avoir extrait le fichier, il faut le déplacer dans un autre dossier

root@debian8:/etc/squid3# mv blacklists/ /var/lib/squidguard/db.

Il faut ensuite modifier le fichier squid.conf

# la ligne pour redirifer Squid vers squidGuard url\_rewrite\_program /usr/bin/squidGuard url\_rewrite\_children 5\_

Il faut ensuite définir le réseau, la destination interdit et les ACL dans le fichier squidguard :

root@debian8:/etc/squidguard# nano squidGuard.conf\_

dbhome /var/lib/squidguard/db logdir /var/log/squid3

src lan { ip 192.168.1.60\_ }

dest games { domainlist games/domains urllist games/urls

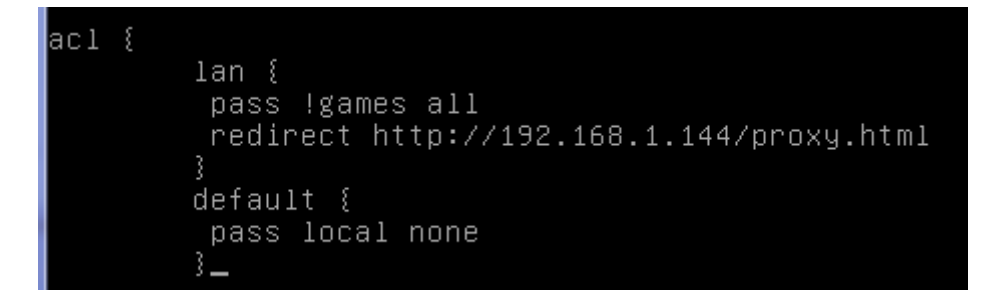

Il faut ensuite redémarre le service

root@debian8:/etc/squidguard# systemctl restart squid3

Reconstruire la base de la liste noire pour squidguard

root@debian8:~# squidGuard –C all –d /var/lib/squidguard/db.\_

Attribuez la propriété de l'ensemble des fichiers de la liste noir a l'utilisateur proxy du groupe proxy

root@debian8:~# chown –Rf proxy.proxy /var/lib/squidguard/db.

Apres avoir mis les autorisations du dessus ;

Il suffit de crée une parge html

root@debian8:/var/www/html# nano proxy.html\_

Puis de redémarrer les services squid

root@debian8:/var/www/html# systemctl restart squid3

**RESULTAT FINAL** 

🗲 ) 🛞 www.jeuxvideo.com

# TRAVAIL, AU LIEU DE JOUER

On peut aussi consulter les sites précédents consultés.

1473758481.800 27 192.168.1.60 TCP\_SWAPFAIL\_MISS/200 407 GET http://www.jeux video.com/ tintin HIER\_DIRECT/192.168.1.144 text/html

6. <u>Analyseur de log Lightsquid :</u>

(

Lightsquid est un analyseur de log SQUID open source écrit en perl permettant d'afficher sous forme de page web l'usage du proxy.

.. root@debian8:/var/www/html# apt-get install libgd-gd2-perl\_ 🛯 🛆 🕀 🖉 🚍

On télécharge maintenant lightsquid

root@debian8:~# wget http://downloads.sourceforge.net/project/lightsquid/lightsq uid/1.8/lightsquid-1.8.tgz?r=https%3A%2F%2Fsourceforge.net%2Fprojects%2Flightsqu id%2Ffiles%2Flightsquid%2F&ts=1474027414&use mirror=netix

On le met dans le dossier /var/www/html

| coot@debian8:/var/www/html# ls |         |            |      |                     |     |  |
|--------------------------------|---------|------------|------|---------------------|-----|--|
| index.html                     | nfe102  | proxy.html | sisr | totortweb.html      | web |  |
| lightsquid                     | non.jpg | rt2a       | slam | totortweb.html.save |     |  |

root@debian8:/var/www/html# tar –xzf lightsquid–1.8.tgz \_

root@debian8:/var/www/html# cd lightsquid–1.8/\_

Rends les scripts pl et cgi exécutables

root@debian8:/var/www/html/lightsquid–1.8# chmod ugo+x \*.pl root@debian8:/var/www/html/lightsquid–1.8# chmod ugo+x \*.cgi

Changer le propriétaire du répertoire Lightsuid

root@debian8:/var/www/html# chown www–data lightsquid–1.8

On active le module

root@debian8:/var/www/html/lightsquid–1.8# a2enmod cgi AHOO548: NameVirtualHost has no effect and will be removed in the next etc/apache2/sites-enabled/sites-sio.conf:1 Your MPM seems to be threaded. Selecting cgid instead of cgi. Enabling module cgid. To activate the new configuration, you need to run: service apache2 restart root@debian8:/var/www/html/lightsquid–1.8# service apache2 restart

On faut ensuite aller configurer le fichier default d'apache

root@debian8:/etc/apache2/sites–available# nano 000–default.conf

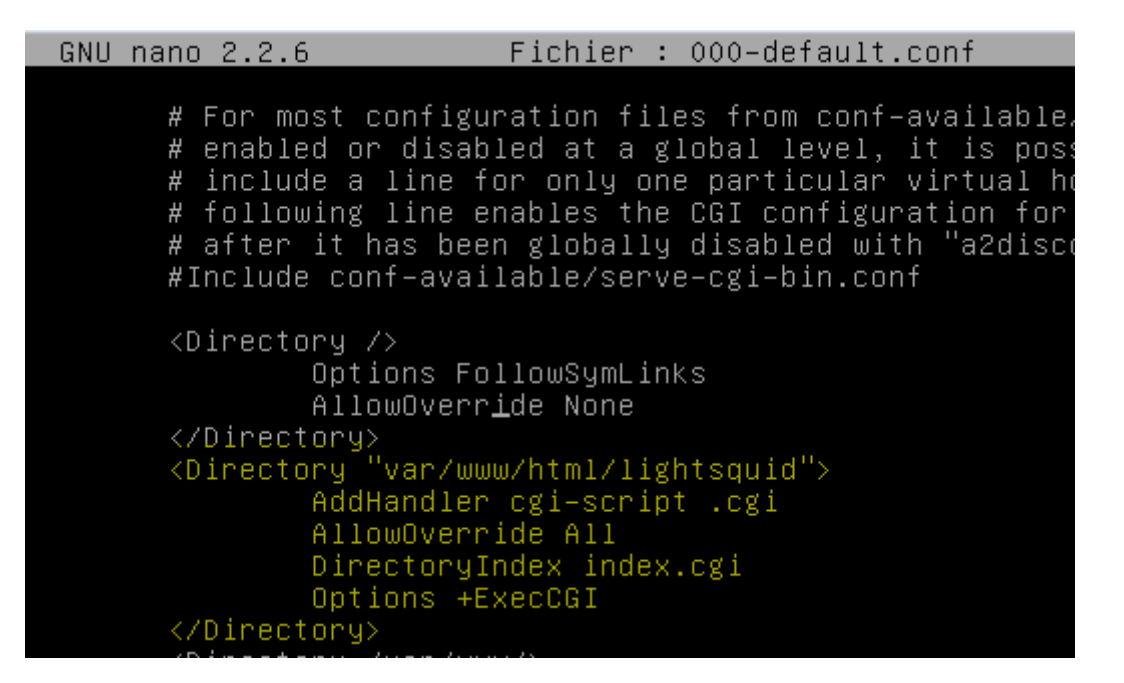

On change le nom du dossier pour qu'il soit en coordonnante avec le fichier précédant.

root@debian8:/var/www/html# mv lightsquid–1.8 lightsquid

root@debian8:/var/www/html/lightsquid# nano lightsquid.cfg

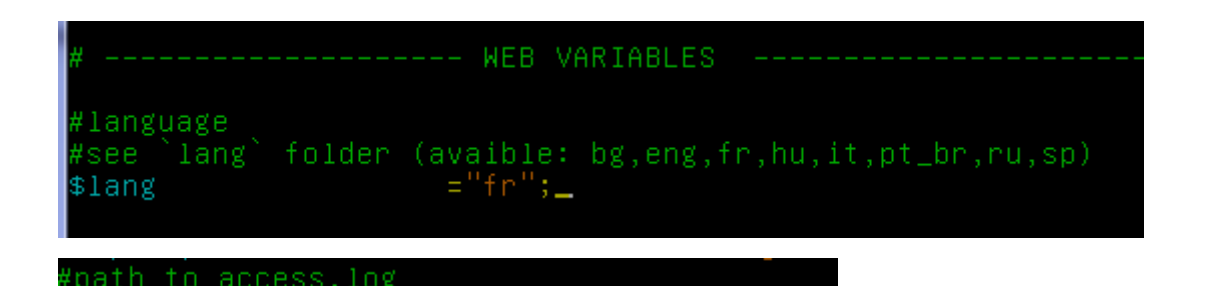

="/var/log/squid3";

On test l'installation par une commande :

<u>\$</u>logpath

```
root@debian8:/var/www/html/lightsquid# ./check-setup.pl
LightSquid Config Checker, (c) 2005-9 Sergey Erokhin GNU GPL
LogPath : /var/log/squid3
reportpath: /var/www/html/lightsquid/report
Lang : /var/www/html/lightsquid/lang/fr
Template : /var/www/html/lightsquid/tpl/base
Ip2Name : /var/www/html/lightsquid/ip2name/ip2name.simple
all check passed, now try access to cgi part in browser
root@debian8:/var/www/html/lightsquid# ./lightparser.pl .
```

#### On test ensuite dans un navigateur.

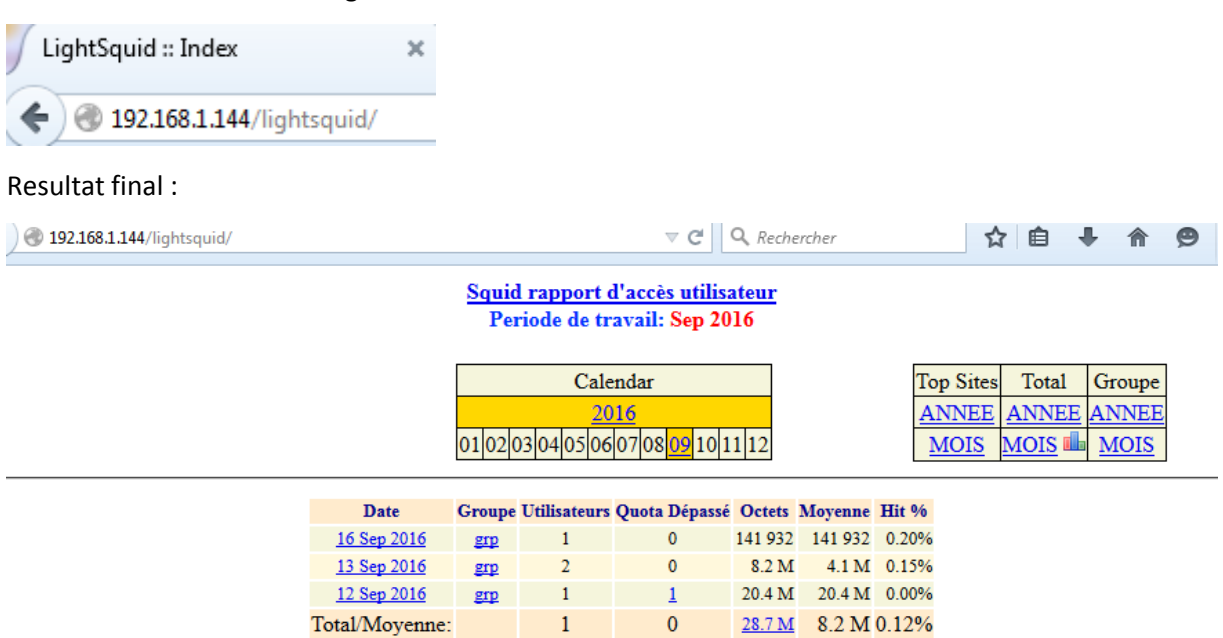

LightSquid v1.8 (c) Sergey Erokhin AKA ESL

### 7. Configuration d'un navigateur via un script :

root@debian8:/var/www/html# nano proxy.pac\_

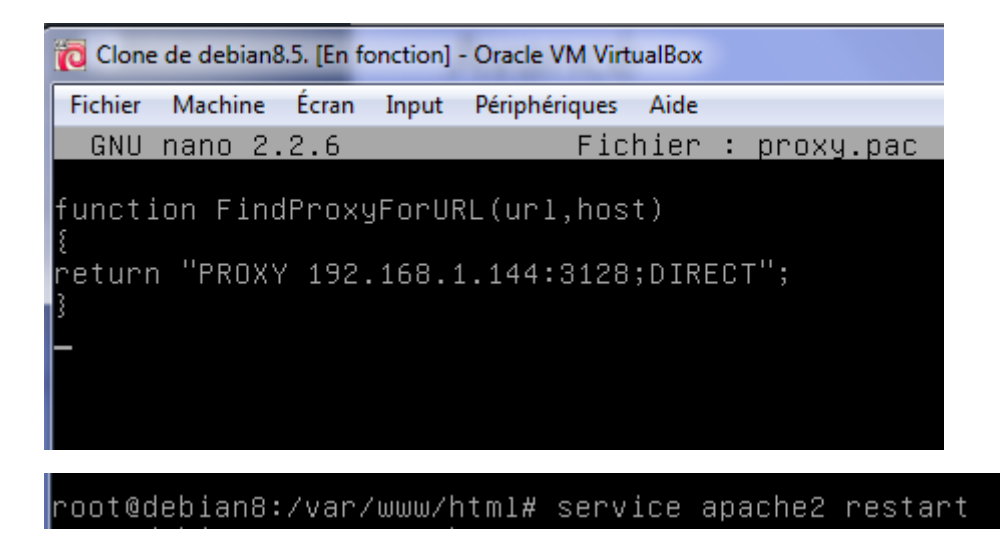

Enfin il faut aller régler le proxy en mode automatique :

| Paramètres de connexio                                                | on                                                          | ×                               |  |  |  |  |  |  |  |
|-----------------------------------------------------------------------|-------------------------------------------------------------|---------------------------------|--|--|--|--|--|--|--|
| Configuration du se                                                   | rveur proxy pour accéder à Internet                         |                                 |  |  |  |  |  |  |  |
| Pas de proxy                                                          |                                                             |                                 |  |  |  |  |  |  |  |
| Détection a <u>u</u> tomatique des paramètres de proxy pour ce réseau |                                                             |                                 |  |  |  |  |  |  |  |
| 🔘 Utiliser les parar                                                  | nètres prox <u>y</u> du système                             |                                 |  |  |  |  |  |  |  |
| Configuration <u>n</u>                                                | Configuration <u>manuelle</u> du proxy :                    |                                 |  |  |  |  |  |  |  |
| Proxy <u>H</u> TTP :                                                  | 192.168.1.144                                               | <u>P</u> ort: 3128 <sup>▲</sup> |  |  |  |  |  |  |  |
|                                                                       | Ut <u>i</u> liser ce serveur proxy pour tous les protocoles |                                 |  |  |  |  |  |  |  |
| Proxy <u>S</u> SL :                                                   | 192.168.1.144                                               | P <u>o</u> rt: 3128 <u>↓</u>    |  |  |  |  |  |  |  |
| Proxy <u>F</u> TP :                                                   | 192.168.1.144                                               | Po <u>r</u> t: 3128 🛬           |  |  |  |  |  |  |  |
| Hôte SO <u>C</u> KS :                                                 | 192.168.1.144                                               | Por <u>t</u> : 3128 -           |  |  |  |  |  |  |  |
|                                                                       | SOCKS v4                                                    |                                 |  |  |  |  |  |  |  |
| Pas de pro <u>x</u> y po                                              | ur:                                                         |                                 |  |  |  |  |  |  |  |
| localhost, 127.0                                                      | 0.0.1                                                       |                                 |  |  |  |  |  |  |  |
|                                                                       |                                                             |                                 |  |  |  |  |  |  |  |
| Exemples : .moz                                                       | rilla.org, .asso.fr, 192.168.1.0/24                         |                                 |  |  |  |  |  |  |  |
| Adresse de conf                                                       | iguration automatique du proxy :                            |                                 |  |  |  |  |  |  |  |
| http://192.168.1.144/proxy.pac Actualis <u>e</u> r                    |                                                             |                                 |  |  |  |  |  |  |  |
|                                                                       |                                                             |                                 |  |  |  |  |  |  |  |
| Ne pas me dema                                                        | nder de m'authentifier si le mot de passe est enregistré    |                                 |  |  |  |  |  |  |  |
|                                                                       |                                                             |                                 |  |  |  |  |  |  |  |
|                                                                       | OK Annul                                                    | er <u>Ai</u> de                 |  |  |  |  |  |  |  |
|                                                                       |                                                             |                                 |  |  |  |  |  |  |  |